## DGMS Community Assistance Program (CAP) Application Process

and the second second second

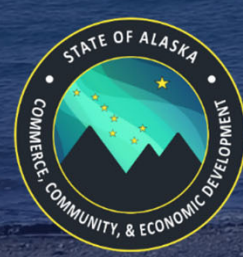

DCRA Grants and Funding DEPARTMENT OF COMMERCE, COMMUNITY, AND ECONOMIC DEVELOPMENT

The Participation of the second

Please note, the simulated test data contained in this presentation is for demonstration purposes only and not representative of actual data. It is intended solely to illustrate system functionalities to aid new users in submitting CAP Applications in DCRA's new DGMS.

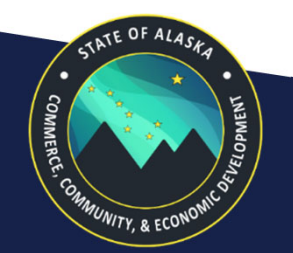

**DCRA Grants and Funding** DEPARTMENT OF COMMERCE, COMMUNITY, AND ECONOMIC DEVELOPMENT

#### Log into DGMS using your DGMS Log in

#### You will automatically be directed to Home. Please click on Opportunities.

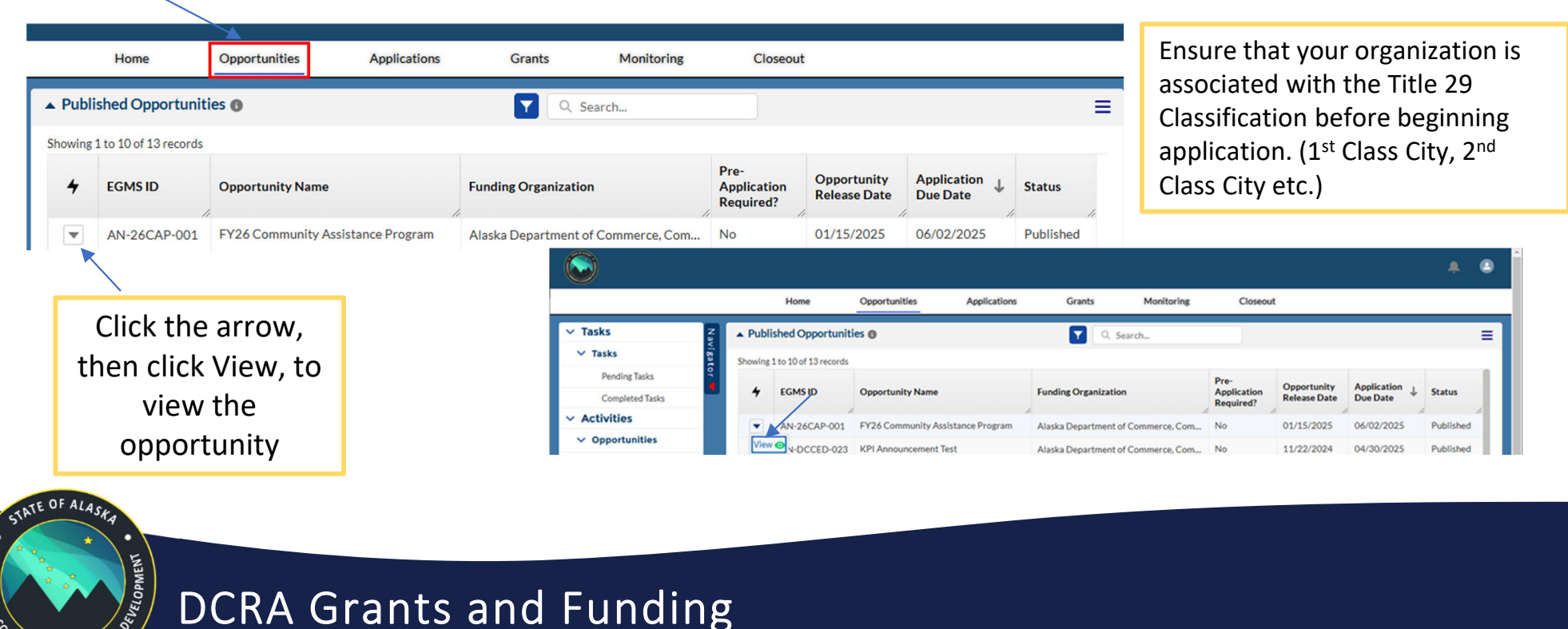

2/11/2025

DEPARTMENT OF COMMERCE, COMMUNITY, AND ECONOMIC DEVELOPMENT

NITY & ECON

#### If your organization is eligible to apply, click the Qualify button.

| Home C                                                                                                    | pportunities                                         | Applications                                        | Grants                | Monitoring                    | Closeout                                                                                | ×                        |  |  |  |
|----------------------------------------------------------------------------------------------------|------------------------------------------------------|-----------------------------------------------------|-----------------------|-------------------------------|-----------------------------------------------------------------------------------------|--------------------------|--|--|--|
| Apportunity<br>Y26 Community Assistance Program                                                                                                    |                                                      |                                                     |                       |                               |                                                                                         |                          |  |  |  |
| EGMS ID<br>AN-26CAP-001                                                                                                    | Stat<br>Put                                          | us<br><b>lished</b>                                 |                       | Application Due Date 6/2/2025 |                                                                                         |                          |  |  |  |
| * Required to Save   ▲ Required to Submit<br>Overview     Files     History     Messages                                                                                   |                                                      |                                                     |                       |                               |                                                                                         |                          |  |  |  |
| Overview  Files                                                                                                    | B O History                                          | Messages                                            |                       |                               | * Required to Sav                                                                       | e   🛦 Required to Submit |  |  |  |
| Overview File:<br>Opportunity Informati<br>Opportunity Name<br>Y26 Community Assistance F                                                                                  | on History                                           | Messages Type Directed                              |                       |                               | * Required to Save<br>Program<br>PG-26CAP-0001                                          | e A Required to Submit   |  |  |  |
| Overview File:<br>Opportunity Informati<br>Opportunity Name<br>Y26 Community Assistance I<br>Funding Organization<br>Maska Department of Comme<br>conomic Development (DCC | on History<br>Program<br>erce, Community, and<br>ED) | • Messages<br>• Type •<br>Directed<br>Funding Organ | ization Division/Offi | ce <b>O</b>                   | * Required to Save<br>Program<br>PG-26CAP-0001<br>* Maximum # Applications Allowed<br>1 | e A Required to Submit   |  |  |  |

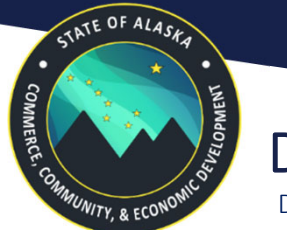

DCRA Grants and Funding DEPARTMENT OF COMMERCE, COMMUNITY, AND ECONOMIC DEVELOPMENT

#### Once the status shows "Qualified", select Create Application. Home Opportunities Applications Grants Monitoring Closeout Opportunity **Create Application** Qualified Converted to Application FY26 Community Assistance Program EGMSID Status Application Due Date AN-26CAP-001 Qualified 6/2/2025 You may save and \* Required to Save A Required to Submit exit the application. III Overview Files History Messages Make a note of the ▲ Opportunity Information EGMS ID before **Opportunity Name** Type Program ID Directed PG-26CAP-0001 FY26 Community Assistance Program saving and exiting. Funding Organization Unit Maximum # Applications Allowed **Funding Organization** Alaska Department of Commerce, Community, and 1 Economic Development (DCCED) Program Type **Fiscal Year** Other 2026

**DCRA Grants and Funding** DEPARTMENT OF COMMERCE, COMMUNITY, AND ECONOMIC DEVELOPMENT

STATE OF ALASA

NITY & ECON

### The "Create Application" pop-up window will automatically populate the announcement in the Application Title field. Add your Organization name as shown below.

| Create Application                                    | ×                                                         |
|-------------------------------------------------------|-----------------------------------------------------------|
|                                                       | <ul> <li>Required to Save A Required to Submit</li> </ul> |
| erview                                                |                                                           |
| Application Information                               |                                                           |
| Application Title                                     |                                                           |
| FY26 Community Assistance Program - Organization Name |                                                           |
|                                                       |                                                           |
|                                                       | Save and Continue Close                                   |
|                                                       | *                                                         |
|                                                       | Save and Contir                                           |
|                                                       | to next step                                              |

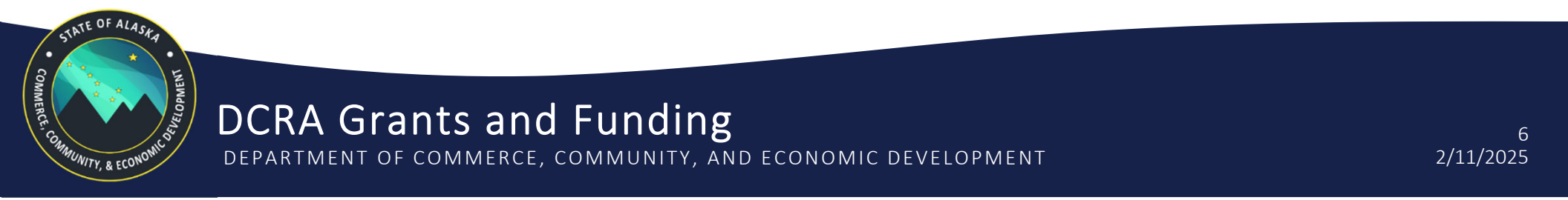

#### **Overview Section**

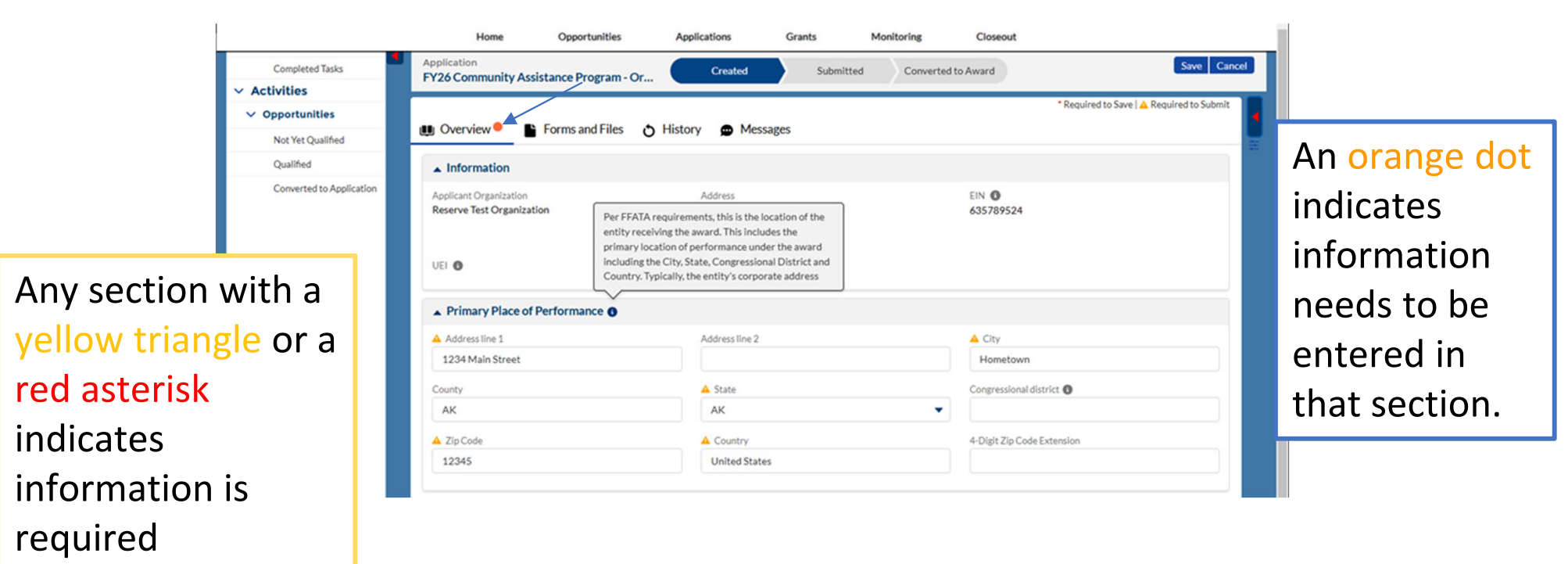

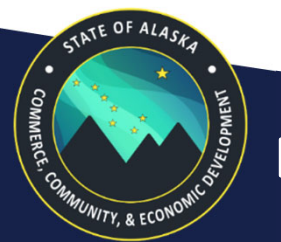

**DCRA Grants and Funding** DEPARTMENT OF COMMERCE, COMMUNITY, AND ECONOMIC DEVELOPMENT

#### Project information is not needed for the CAP Application.

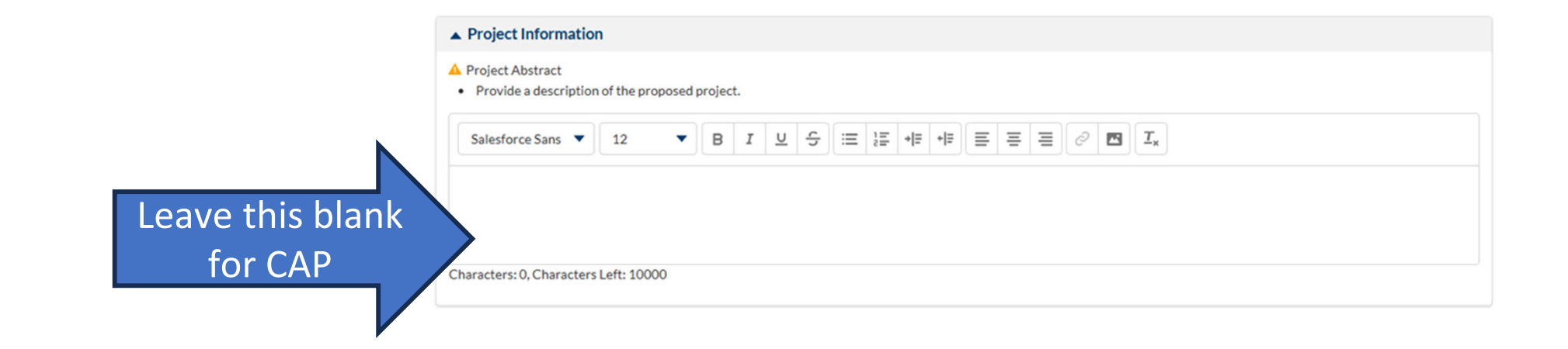

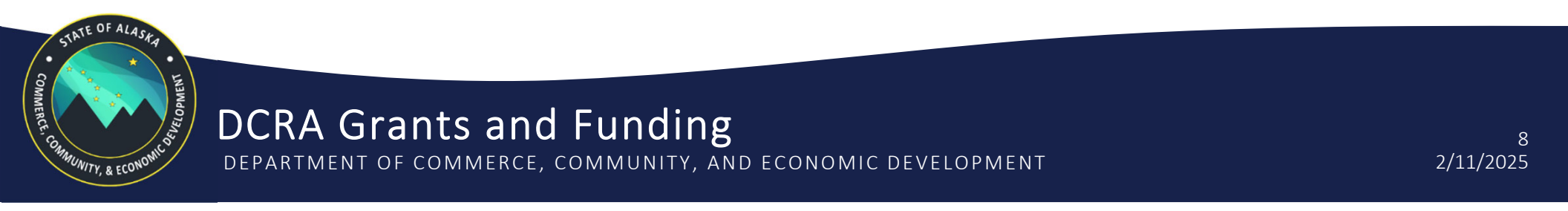

#### Contacts

| ▲ Contacts Associate Ξ      |                          |             |                                   |                |         |  |  |  |  |
|-----------------------------|--------------------------|-------------|-----------------------------------|----------------|---------|--|--|--|--|
| Showing 1 to 1 of 1 records |                          |             |                                   |                |         |  |  |  |  |
| 4                           | Project Role             | Name 个      | Email                             | Is Key Contact | Is User |  |  |  |  |
| T                           | Project Director/Manager | Reserve SPI | ✓ coummatotemmei-3604@yopmail.com | ×              | ~       |  |  |  |  |

Additional organizational contacts may be added here. However, all contacts will need to be registered with the organization for full user access.

| Ensure one contact                       | ▲ Contacts Save Associate |                                  |                  |                                |  |   |  |  |
|------------------------------------------|---------------------------|----------------------------------|------------------|--------------------------------|--|---|--|--|
| is the Key Contact.                      | Showing                   | 1 to 1 of 1 records Project Role | Is Key Contact   | ls User                        |  |   |  |  |
| The Key Contact can<br>be updated at any | •                         | Project Director/Manager 🔻       | Borough Testcase | petersburg_manager@yopmail.com |  | ~ |  |  |
| time.                                    |                           |                                  |                  |                                |  |   |  |  |

**DCRA Grants and Funding** DEPARTMENT OF COMMERCE, COMMUNITY, AND ECONOMIC DEVELOPMENT

ATE OF AL

NITY & ECON

# Once the Overview section is complete, review and check "I Agree" on the Acknowledgement.

| <ul> <li>Acknowledgement</li> </ul>                                            |                 |              |              |
|--------------------------------------------------------------------------------|-----------------|--------------|--------------|
| I hereby certify that the information provided above is accurate and complete. | Acknowledgement | Submitted By | Submitted On |

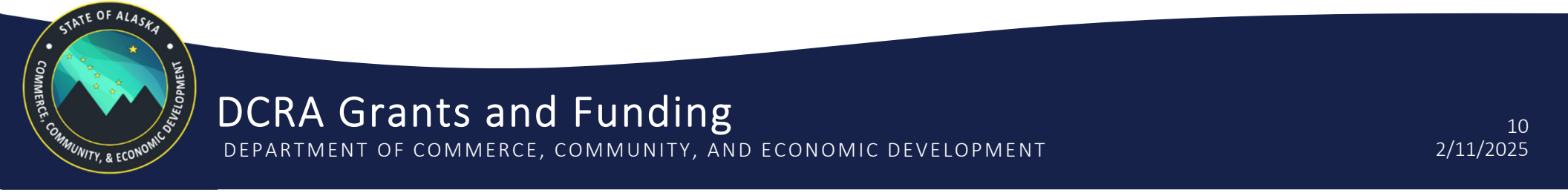

#### **CAP** Application Form

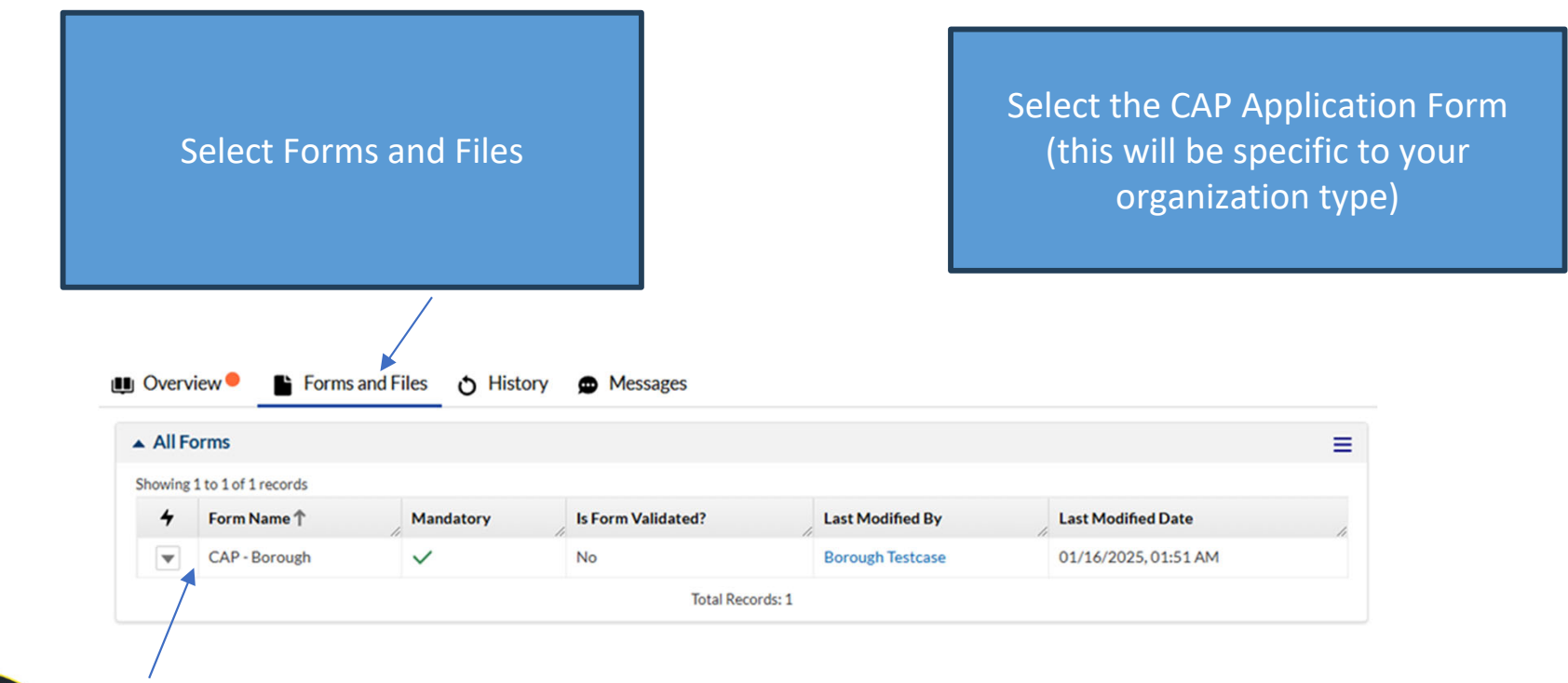

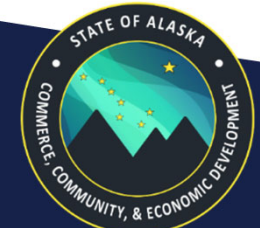

**DCRA Grants and Funding** DEPARTMENT OF COMMERCE, COMMUNITY, AND ECONOMIC DEVELOPMENT

#### Under Details you will see the electronic version of prior year paper applications.

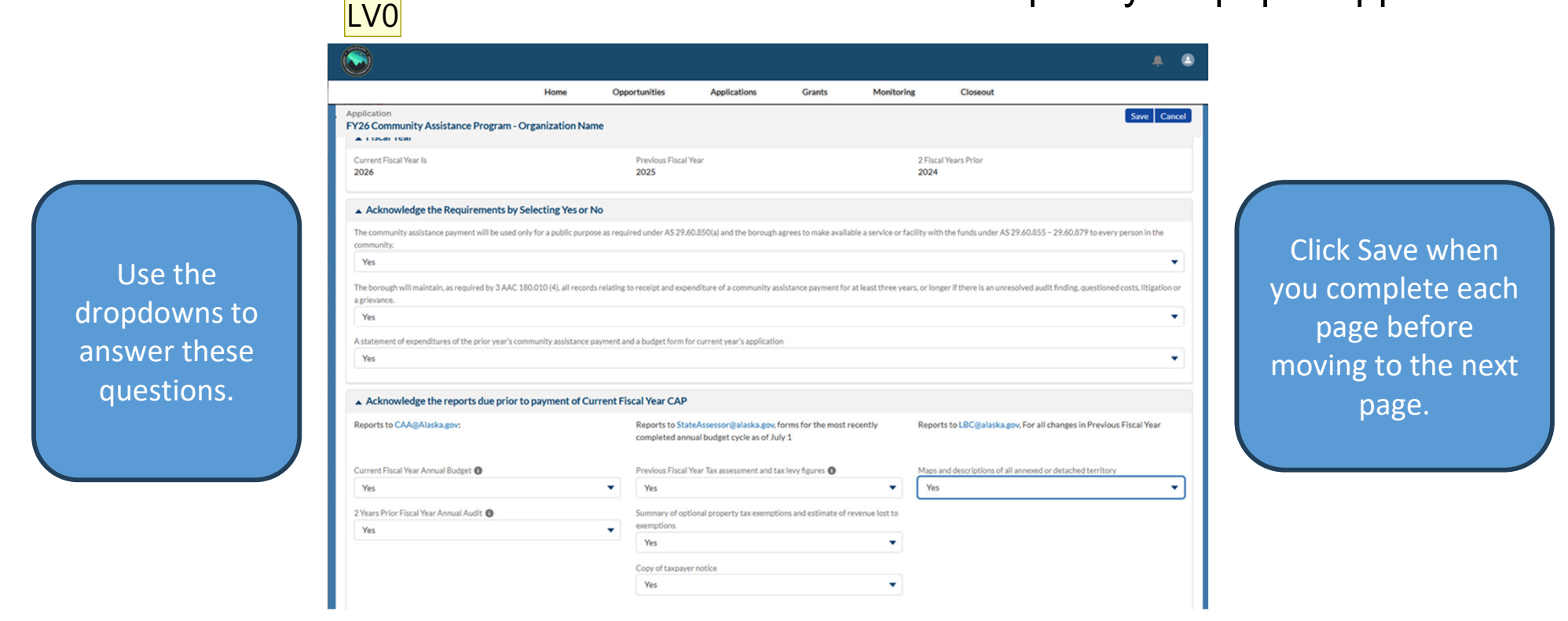

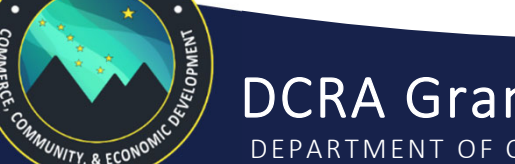

STATE OF ALAS

**DCRA Grants and Funding** DEPARTMENT OF COMMERCE, COMMUNITY, AND ECONOMIC DEVELOPMENT

#### Current Fiscal Year Proposed Budget for CAP Funding

|                       | Save    | d Successfully!                                              |                                                                      | x                  |
|-----------------------|---------|--------------------------------------------------------------|----------------------------------------------------------------------|--------------------|
|                       | ▲ Curr  | ent Fiscal Year Proposed Community Assistance Program Budget | Save Add Other                                                       | =                  |
| Use dropdowns to      | Showing | 1 to 13 of 13 records                                        | <ul> <li>Records are sorted by Created Date ascending ord</li> </ul> | ler -              |
|                       | 4       | *Category                                                    | *Amount                                                              |                    |
| select the budget     |         | Other - New Category                                         | 10,000.00                                                            |                    |
| category and enter    |         | Education                                                    | 25,000.00                                                            | When finished.     |
| dollar amount. If the | •       | Electricity                                                  | 25,000.00                                                            | click the Save box |
| Budget category       |         | EMS                                                          | 25,000.00                                                            | to continuo        |
| noodod is not listed  | V       | Fire                                                         | \$25,000.00                                                          | to continue.       |
| needed is not listed, |         | Fuel                                                         | \$25,000.00                                                          |                    |
| select Add Other      | V       | General Administration                                       | \$25,000.00                                                          |                    |
|                       | V       | Harbors                                                      | \$25,000.00                                                          |                    |

Reminder: the Current Fiscal Year Proposed Budget is for the CAP Application Fiscal Year.

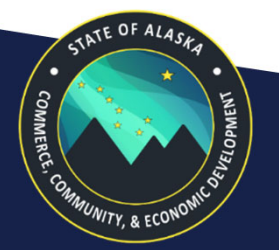

DCRA Grants and Funding DEPARTMENT OF COMMERCE, COMMUNITY, AND ECONOMIC DEVELOPMENT

#### Once saved, the system will calculate the **estimated** current FY total.

| Curre  | ent Fiscal Year Proposed Community Assistance Program Budget | Save Add Other                                    |
|--------|--------------------------------------------------------------|---------------------------------------------------|
| wing   | 1 to 13 of 13 records                                        | * Records are sorted by Created Date ascending on |
| 4<br>* | *Category<br>Fuel                                            | / *Amount \$25,000.00                             |
| ¥      | General Administration                                       | \$25,000.00                                       |
| Ŧ      | Harbors                                                      | \$25,000.00                                       |
| Ψ      | Health                                                       | \$25,000.00                                       |
| Ŧ      | Insurance                                                    | \$25,000.00                                       |
| ¥      | Other                                                        | \$0.00                                            |
| Ŧ      | Public Safety                                                | \$25,000.00                                       |
| ¥      | Road Maintenance                                             | \$25,000.00                                       |
| ¥      | Water/Sewer                                                  | \$25,000.00                                       |
|        | Current Fiscal Year Estimated Payment                        | \$300,000.00                                      |

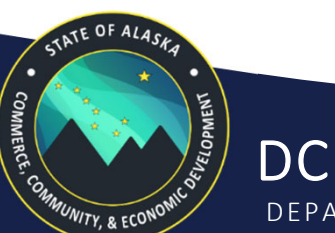

DCRA Grants and Funding DEPARTMENT OF COMMERCE, COMMUNITY, AND ECONOMIC DEVELOPMENT

#### Repeat the process for Previous Fiscal Year CAP Budget.

| A Prev  | ious Fiscal Year Community Assistance Program Statement of Expenditures for Prior | Add Other                                            |
|---------|-----------------------------------------------------------------------------------|------------------------------------------------------|
| Showing | 1 to 14 of 14 records                                                             | * Records are sorted by Created Date ascending order |
| 4       | *Category                                                                         | *Amount                                              |
| Ŧ       | General Administration                                                            | \$25,000.00                                          |
| Ŧ       | Harbors                                                                           | \$25,000.00                                          |
| Ŧ       | Health                                                                            | \$25,000.00                                          |
| ¥       | Insurance                                                                         | \$25,000.00                                          |
| V       | Other                                                                             | \$0.00                                               |
| V       | Public Safety                                                                     | \$25,000.00                                          |
| ¥       | Road Maintenance                                                                  | \$25,000.00                                          |
| ¥       | Savings/Not Spent                                                                 | \$25,000.00                                          |
| v       | Water/Sewer                                                                       | \$25,000.00                                          |
|         | Previous Fiscal Year Estimated Payment                                            | \$325,000.00                                         |
|         | Total Records: 14                                                                 |                                                      |

#### Fill in the Statement of Expenditures Summary.

| ▲ Statement of Expenditures Summary |                                                         |                                                          |  |  |  |  |  |
|-------------------------------------|---------------------------------------------------------|----------------------------------------------------------|--|--|--|--|--|
| Savings/Not Spent Explanation N/A   | Current Fiscal Year Estimated Payment 0<br>\$310,000.00 | Previous Fiscal Year Estimated Payment 0<br>\$325,000.00 |  |  |  |  |  |

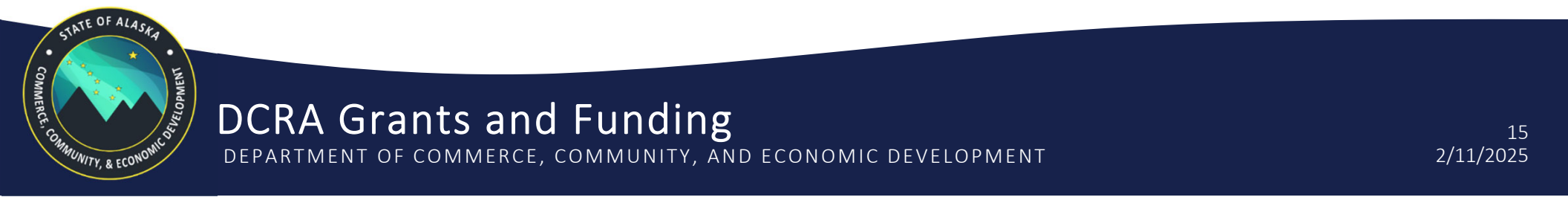

#### Review the Certification and check the Acknowledgement box.

| ▲ Certification                                                                                                    |
|----------------------------------------------------------------------------------------------------|
| As the highest ranking official, I certify the PETERSBURG BOROUGH understands the requirements for receiving the community assistance payment and agrees to comply with all laws and regulations (AS 29.60.850 - 879; 3 AAC 180.010 - 900) governing the community assistance funds. |
| Acknowledgement                                                                                                    |
| Acknowledged Date:<br>1/16/2025, 2:23 AM                                                                                                    |
| Acknowledged By:<br>Borough Testcase                                                                                                    |
| Title<br>Borough Manager                                                                                                    |

Clicking Save on the top right-hand corner of your screen will digitally sign and timestamp the CAP Application.

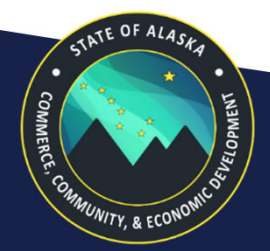

DCRA Grants and Funding DEPARTMENT OF COMMERCE, COMMUNITY, AND ECONOMIC DEVELOPMENT

#### Validate Application

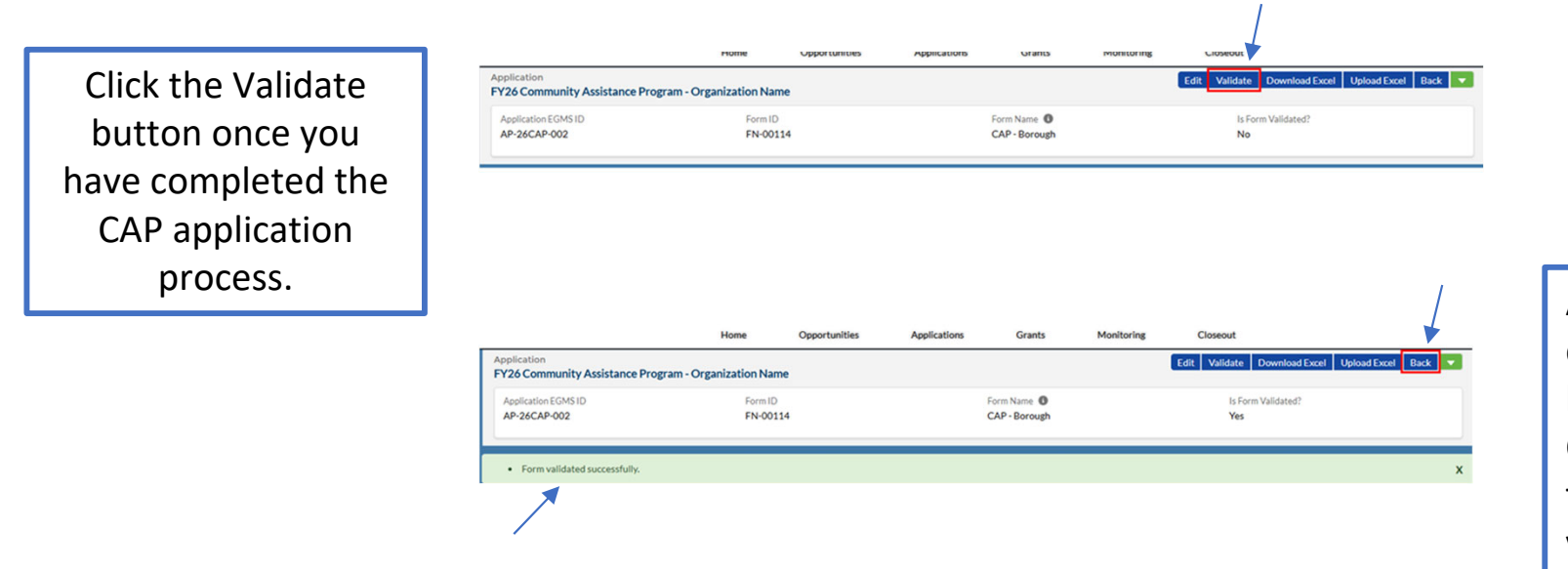

After Validation, click the Back button to see the CAP application timestamped and validated.

DCRA Grants and Funding

STATE OF ALAS

UNITY, & ECONC

DEPARTMENT OF COMMERCE, COMMUNITY, AND ECONOMIC DEVELOPMENT

#### **Additional Documentation**

Types of additional documentation include:

- CAP funding year budgets with non-code ordinance.
- Two years prior funding year Audit or Certified Financial Statement with Resolution.
- Resolutions for the application (as applicable).
- Additional information requested by the Department.
- Additional documents not submitted with the CAP application can be submitted through the DGMS at a later time using the Forms & Files upload feature, the Messages feature, or the Chatter feature.

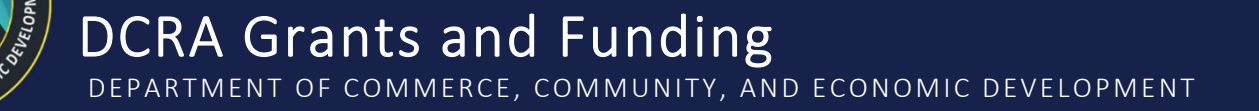

Any additional Documents that are required for CAP Payments to be issued can be uploaded in the Application Files Section

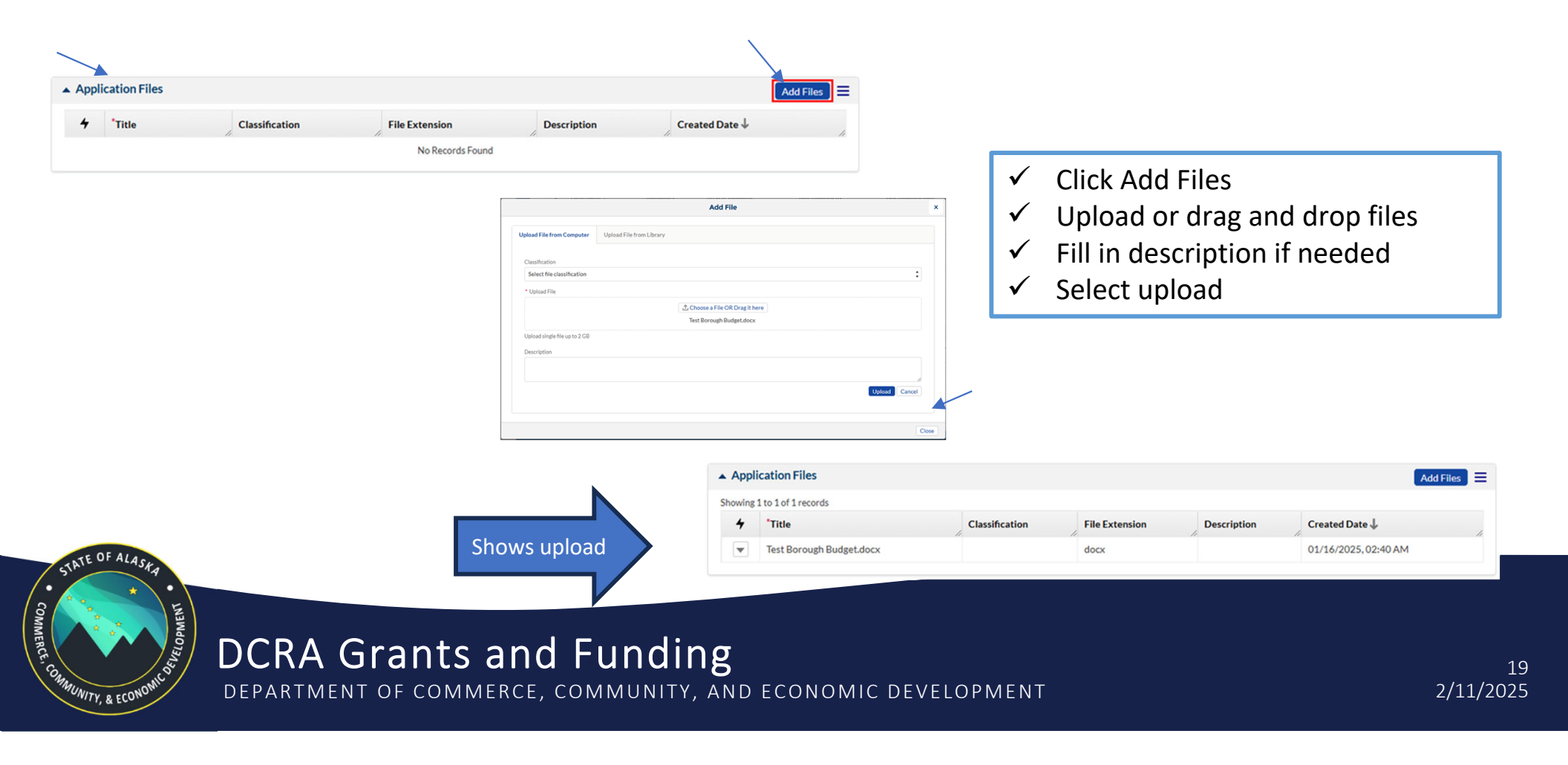

#### Confirm and Submit

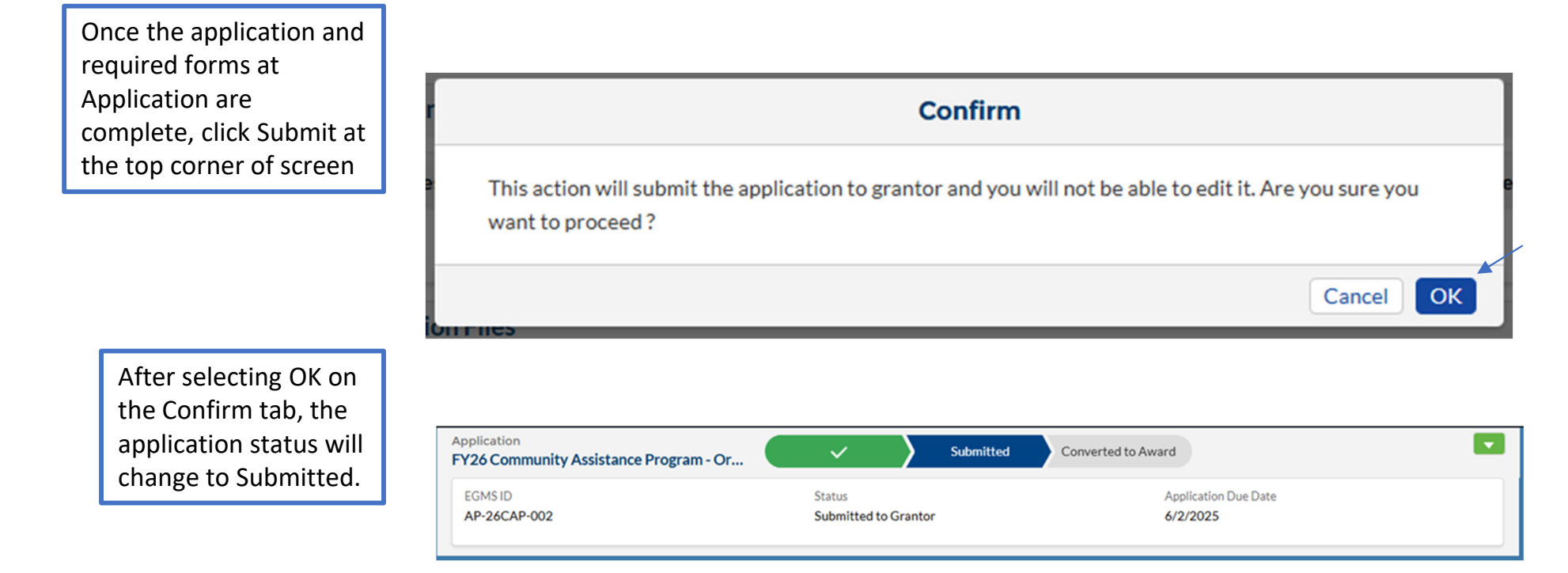

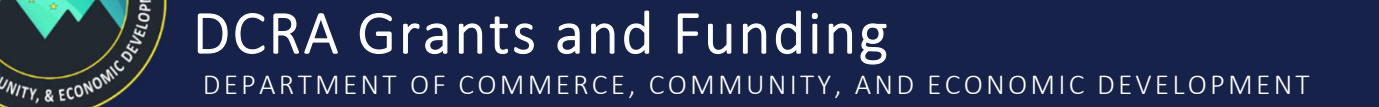

STATE OF ALAS

#### Submitted applications are available to view on the Applications tab of the Grantee portal. Filter by "Applications Submitted".

|         | Home                         | Opportunities Ap                 | plications | Grants                  | Monitoring    | Closeout                    |                         |                      |  |
|---------|------------------------------|----------------------------------|------------|-------------------------|---------------|-----------------------------|-------------------------|----------------------|--|
| App     | ▲ Applications - Submitted ¥ |                                  |            |                         |               |                             |                         |                      |  |
| Showing | Showing 1 to 1 of 1 records  |                                  |            |                         |               |                             |                         |                      |  |
| +       | EGMS ID                      | Application Title                | Funding    | Opportunity Title       | Funding       | Organization                | Application<br>Due Date | Submitted On 4       |  |
|         | AP-26CAP-002                 | FY26 Community Assistance Progra | am FY26 Co | ommunity Assistance Pro | gram Alaska D | Department of Commerce, Com | 06/02/2025              | 01/16/2025, 02:47 AM |  |
|         | Total Records: 1             |                                  |            |                         |               |                             |                         |                      |  |

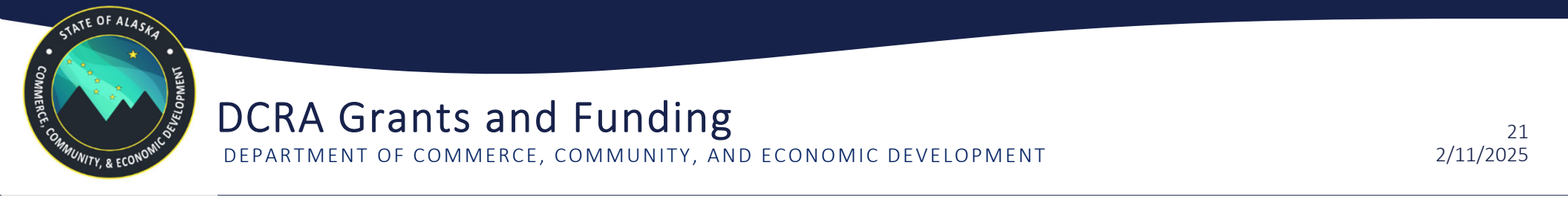

#### This concludes the Tutorial

For additional information and questions, please contact: Division of Community and Regional Affairs Grants and Funding Section Lindsay Reese, Grants Administrator 3 caa@alaska.gov

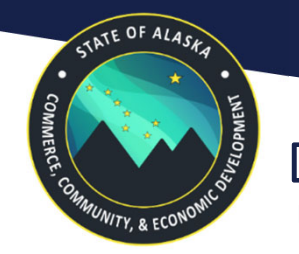

**DCRA Grants and Funding** DEPARTMENT OF COMMERCE, COMMUNITY, AND ECONOMIC DEVELOPMENT